# RV160およびRV260シリーズルータのアクセス ルールの設定

### 目的

ルータは外部ネットワークからデータを受信する責任があり、ローカルネットワークセキュリティに関しては最初の防衛線となります。ルータでアクセスルールを有効にすると、IPアドレスや ポート番号などの特定のパラメータに基づいてパケットをフィルタリングできます。このドキュ メントでは、ネットワークに入るパケットをより適切に制御するためのアクセスルールの設定方 法について説明します。このドキュメントでは、アクセスルールを使用して最高のセキュリティ を実現するためのベストプラクティスについても説明します。

## 該当するデバイス

- RV160x
- RV260x

### [Software Version]

• 1.0.00.13

### アクセスルールの設定

ステップ1:構成ユーティリティの左側のナビゲーション・ペインで、[Firewall] > [Access Rules] を選択します。

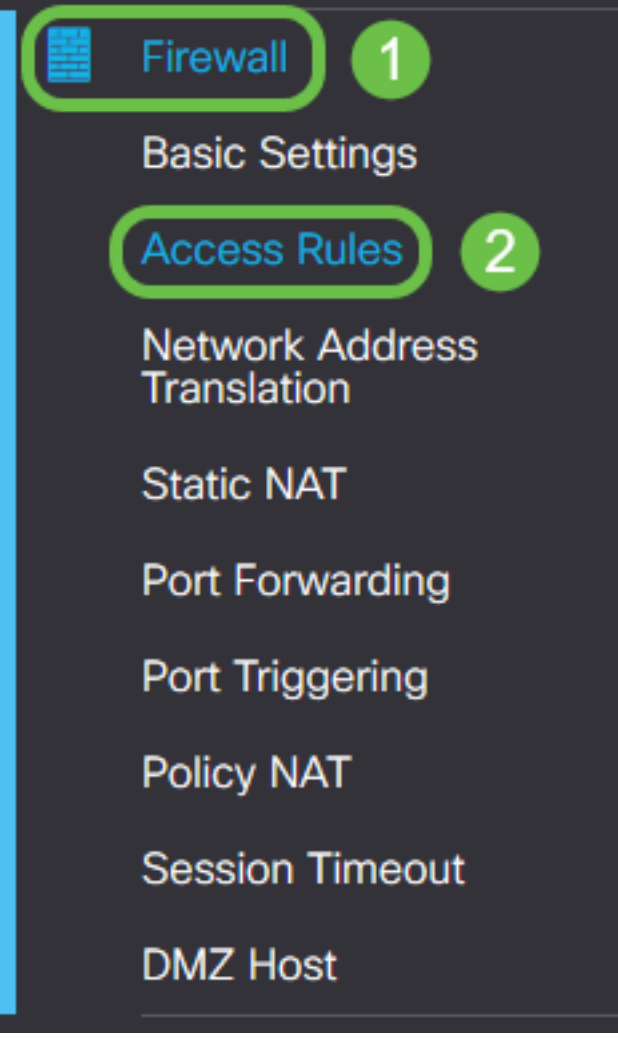

[Access Rules]ページが表示されます。このページには、IPv4とIPv6のアクセスルールとその属 性のリストを含むテーブルがあります。ここから、新しいアクセスルールを追加したり、既存の ルールを編集したり、既存のルールを削除したりできます。

### アクセスルールの追加/編集

ステップ2:新しいアクセスルールを追加するには、ルールを適用するプロトコルに応じて、 [IPv4 Access Rules]テーブルまたは[IPv6 Access Rules]テーブルに追加する青いアイコンをクリ ックします。この例では、IPv4が使用されます。

#### IPv4 Access Rules Table

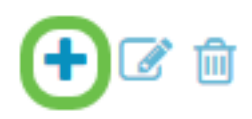

既存のエントリを編集するには、変更するアクセスルールの横にあるチェックボックスをオンに します。次に、対応するテーブルの上部にある青い編集アイコンを選択します。一度に選択でき る規則は1つだけです。

| +( | + C Destination |         |         |                |           |        |           |  |
|----|-----------------|---------|---------|----------------|-----------|--------|-----------|--|
|    | Priority        | Enable  | Action  | Service        | Interface | Source | Interface |  |
|    | 1               | Enabled | Allowed | All<br>Traffic | Any       | Any    | Any       |  |
|    | 201             | Enabled | Allowed | All<br>Traffic | VLAN      | Any    | WAN       |  |
|    | 202             | Enabled | Denied  | All<br>Traffic | WAN       | Any    | VLAN      |  |

[Add/Edit Access Rules]ページが表示されます。

ステップ3:[Rule Status]のチェックボックスをオンまたはオフにして、動作中にアクセスルールを 有効または無効にします。これは、後で適用するために保存するアクセスルールがある場合に便 利です。

| Add/Edit Access Rules |                                         |  |  |  |  |  |  |
|-----------------------|-----------------------------------------|--|--|--|--|--|--|
| Rule Status:          | C Enable                                |  |  |  |  |  |  |
| Action:               | <ul> <li>Allow</li> <li>Deny</li> </ul> |  |  |  |  |  |  |
| Services:             |                                         |  |  |  |  |  |  |

ステップ4:[*Action*]フィールドで、着信ネットワークトラフィックへのアクセスをルールで許可す るか、拒否するかを指定します。

| Rule Status:      | S Enable                                    |
|-------------------|---------------------------------------------|
| Action:           | Allow O Deny                                |
| Services:         |                                             |
| Log:              | <ul> <li>Always</li> <li>O Never</li> </ul> |
| Source Interface: | Any ~                                       |

**注**:望ましくないトラフィックだけを拒否するのではなく、受信を想定するトラフィックだけを 許可するアクセスルールを設定することが、最適なセキュリティを実現することをお勧めします 。これにより、未知の脅威からネットワークを保護しやすくなります。

ステップ5:[サービス*]フィー*ルドで、アクセスルールを適用するネットワークサービスのタイプを ドロップダウンメニューから選択します。

| Add/Edit Access Rules |                           |  |  |  |  |  |
|-----------------------|---------------------------|--|--|--|--|--|
| Rule Status:          | C Enable                  |  |  |  |  |  |
| Action:               | • Allow • Deny            |  |  |  |  |  |
| Services:             | ⊙ IPv4 O IPv6 All Traffic |  |  |  |  |  |
| Log:                  |                           |  |  |  |  |  |
|                       | O Never                   |  |  |  |  |  |

**注**:[IPv4またはIPv6]オプションボタンは、[アクセスルール]ページからアクセスルールを適用す るために選択したテーブルに基づいて自動的に*選択さ*れます。

ステップ6:[Log] フィールドから、ネットワークに入るパケットが適用されたルールに一致した場 合にルータでログメッセージを生成するかどうかを選択します。

| Rule Status:      | C Enable                         |
|-------------------|----------------------------------|
| Action:           | <ul> <li>Allow O Deny</li> </ul> |
| Services:         |                                  |
| Log:              | Always     O Never               |
| Source Interface: | Any ~                            |

ステップ7:[Source Interface]ドロップダウンリストから、アクセスルールが適用される着信パケットのネットワークインターフェイスを選択します。

| Log:                   | <ul> <li>Always</li> <li>O Never</li> </ul> |
|------------------------|---------------------------------------------|
| Source Interface:      | Any                                         |
| Source Address:        | WAN<br>USB                                  |
| Destination Interface: | VLAN1<br>Any                                |
| Destination Address:   | Any ~                                       |

ステップ8:[*Source Address*]ドロップダウンリストから、アクセスルールを適用する着信アドレスのタイプを選択します。オプションは次のとおりです。

- [Any]:このルールは、すべての着信IPアドレスに適用されます
- Single:ルールは、単一の定義されたIPアドレスに適用されます
- サブネット:このルールは、ネットワークの定義されたサブネットに適用されます
- [IP範囲(IP Range)]:ルールは定義された範囲のIPアドレスに適用されます

**注**:[Single]、[Subnet]、または[IP Range]を選択すると、対応するフィールドがドロップダウン メニューの右側に表示され、アドレスの詳細を入力できます。この例では、IP範囲を入力してデ モンストレーションを行います。

| Source Interface:      | Any                     |         |              |                      |
|------------------------|-------------------------|---------|--------------|----------------------|
| Source Address:        | IP Range ~              | 1.2.3.1 | То 1.2.3.100 | (1.2.3.1 To 1.2.3.4) |
| Destination Interface: | Any<br>Single<br>Subnet |         |              |                      |
| Destination Address:   | IP Range                |         |              | J                    |

ステップ9:[Destination Interface] ドロップダウンリストから、アクセスルールが適用される発信

パケットのネットワークインターフェイスを選択します。

| Log:                   | <ul> <li>Always</li> <li>O Never</li> </ul> |
|------------------------|---------------------------------------------|
| Source Interface:      | Any                                         |
| Source Address:        | Any                                         |
| Destination Interface: | Any                                         |
| Destination Address:   | WAN<br>USB                                  |
|                        | VLAN1                                       |
| Schedule               | Any                                         |

ステップ10:[Destination Address]ドロップダ*ウンリストか*ら、アクセスルールが適用される発信 アドレスのタイプを選択します。オプションは次のとおりです。

- [Any]:このルールは、すべての発信IPアドレスに適用されます
- Single:ルールは、単一の定義されたIPアドレスに適用されます
- サブネット:このルールは、ネットワークの定義されたサブネットに適用されます
- [IP範囲(IP Range)]:ルールは定義された範囲のIPアドレスに適用されます

**注**:[Single]、[Subnet]、または[IP Range]を選択すると、対応するフィールドがドロップダウン メニューの右側に表示され、アドレスの詳細を入力できます。この例では、サブネットを入力し て説明します。

| Destination Interface: | Any      |                                        |   |
|------------------------|----------|----------------------------------------|---|
| Destination Address:   | Subnet   | / 1.2.3.4 / 16 (1.2.3.4 / 32)          |   |
|                        | Any      |                                        | _ |
|                        | Single   |                                        |   |
| Schedule               | Subnet   |                                        |   |
|                        | IP Range |                                        |   |
| Schedule Name:         | Always   | Click here to configure the schedules. |   |

ステップ11:[スケジ*ュール名*]ドロップダウンリストから、アクセスルールを適用するタイムスケ ジュールを選択します。

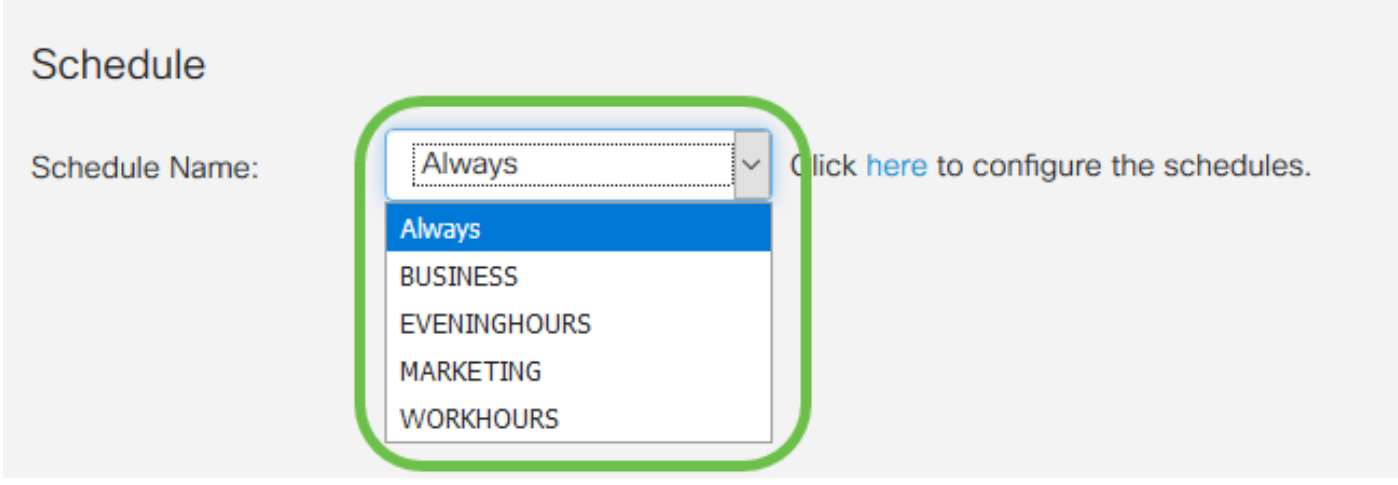

**注**: セキュリティを強化するには、ビジネスが稼働していないときに不要な接続が拒否されるように、重要でないネットワークアクセスを営業時間に制限することがベストプラクティスです。

**注**:アクセスルールのスケジュール時間を設定する場合*は、*[スケジュール名]ドロップダウンの右 側にあるリンクをクリックします。これらのスケジュールの設定方法については、こちらをご覧 <u>ください</u>。

ステップ12:アクセスルールの設定に問題がなければ、[Apply]をクリックして確認してください

| Add/Edit Acc      | ess Rules                   | Apply Cancel |
|-------------------|-----------------------------|--------------|
| Rule Status:      | ✓ Enable                    |              |
| Action:           | Allow O Deny                |              |
| Services:         | ⊙ IPv4 ◯ IPv6 All Traffic ~ |              |
| Log:              | Always O Never              |              |
| Source Interface: | WAN                         |              |

これで、メインの[アクセスルール]ページに戻ります。

注:新しいアクセスルールが作成されると、その優先度がリストの一番下に配置されます。つまり、特定のパラメータでアクセスルールが他のアクセスルールと競合する場合、優先順位の高い ルールの制限が優先されます。ルールを優先度の上または下に移動するには、[Configure]列にあ る青い矢印を使用します。

IPv4 Access Rules Table

#### + 🕑 🏛

| 0 | Priority | Enable  | Action  | Service        | Source<br>Interface | Source            | Destination<br>Interface | Destination | Schedule | Configure |
|---|----------|---------|---------|----------------|---------------------|-------------------|--------------------------|-------------|----------|-----------|
| ۲ | 1        | Enabled | Allowed | All<br>Traffic | WAN                 | 1.2.3.1-1.2.3.100 | WAN                      | 1.2.3.4/16  | BUSINESS | <u> </u>  |

ステップ 13(オプション): アクセス規則の一覧を既定に戻す場合は、ページの右上隅にある [既定に**戻す**]をクリックします。

| Access Rules            | Apply Restore Defaults |
|-------------------------|------------------------|
| IPv4 Access Rules Table | ~                      |
|                         |                        |

### アクセスルールの削除

ステップ14:リストからアクセスルールを削除するには、削除する対応するルールのチェックボ ックスをオンにします。リストの上部にある青いゴミ箱アイコンを選択します。複数のアクセス ルールエントリを一度に削除できます。

| IPv4 Access Rules Table |          |             |         |                |                     |                   |                          |             |          |           |
|-------------------------|----------|-------------|---------|----------------|---------------------|-------------------|--------------------------|-------------|----------|-----------|
| +                       | Priority | 2<br>Enable | Action  | Service        | Source<br>Interface | Source            | Destination<br>Interface | Destination | Schedule | Configure |
|                         | 1        | Enabled     | Allowed | All<br>Traffic | WAN                 | 1.2.3.1-1.2.3.100 | WAN                      | 1.2.3.4/16  | BUSINESS | • •       |

#### Service Management

サービス管理を使用すると、ポート番号、プロトコル、およびその他の詳細に基づいて、既存の ネットワークサービスを追加または編集できます。これらのネットワークサービスは、アクセス ルールを設定するときに[サービス(Services)]ドロップダウンで使用できます。サービス管理リス トの設定メニューを使用して、カスタムサービスを作成し、アクセスルールに適用して、ネット ワークに入るトラフィックをより細かく制御できます。サービス管理の構成方法の詳細について は、ここをクリックし<u>てください</u>。

### 結論

適切に適用されたアクセスルールは、WAN接続を保護するための貴重なツールです。上記のガイ ドと説明されているプラクティスを使用して、RV160xまたはRV260xルータのセキュアアクセス ルールを適切に設定するために必要な情報をすべて入手する必要があります。